## MANUAL DEL OPERADOR DOCUMENTO ADUANERO DIGITALIZADO (ADUANAS V.1)

INDICE

| 1. Notificación de Req | uerimientos de D | ocumentos Digita  | alizados      | 2              |
|------------------------|------------------|-------------------|---------------|----------------|
| 2. Ingresar al Sistema | para Atender Req | querimientos de D | Documentos Di | igitalizados 2 |

## 1. Notificación de Requerimientos de Documentos Digitalizados

El Operador de Comercio Exterior recibirá una notificación en su **Buzón SOL** para remitir los documentos digitalizados que le solicite la Administración Aduanera, tal como se muestra a continuación:

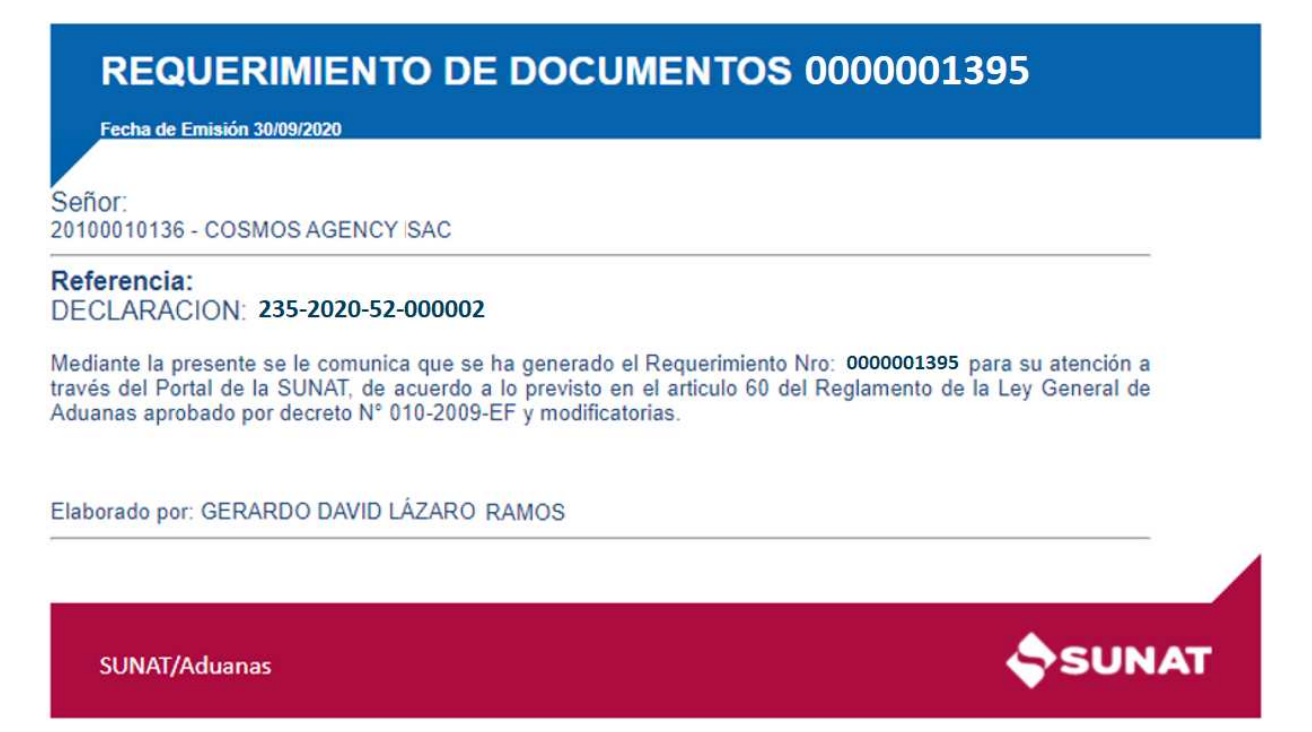

## 2. Ingresar al Sistema para Atender Requerimientos de Documentos Digitalizados

Para dar respuesta a los requerimientos que el Operador reciba en su **Buzón SOL**, primeramente, deberá ingresar a través del Portal de la SUNAT al **Sistema de Despacho Aduanero** (Portal del Operador), en seguida ingresar sus datos de autentificación:

|                                        | SUNAT Operaciones en Línea        |
|----------------------------------------|-----------------------------------|
| SDA                                    | RUC DNI                           |
| <u>Sistema de Despacho</u><br>Aduanero | Usuario                           |
|                                        | Contraseña                        |
|                                        | Recuérdame, para entrar más fácil |
|                                        | ¿Te olvidaste tu usuario o clave? |
|                                        | Iniciar sesión                    |

Desde el menú del Portal del Operador de Comercio Exterior se mostrará la sección "**Documentos Aduaneros**":

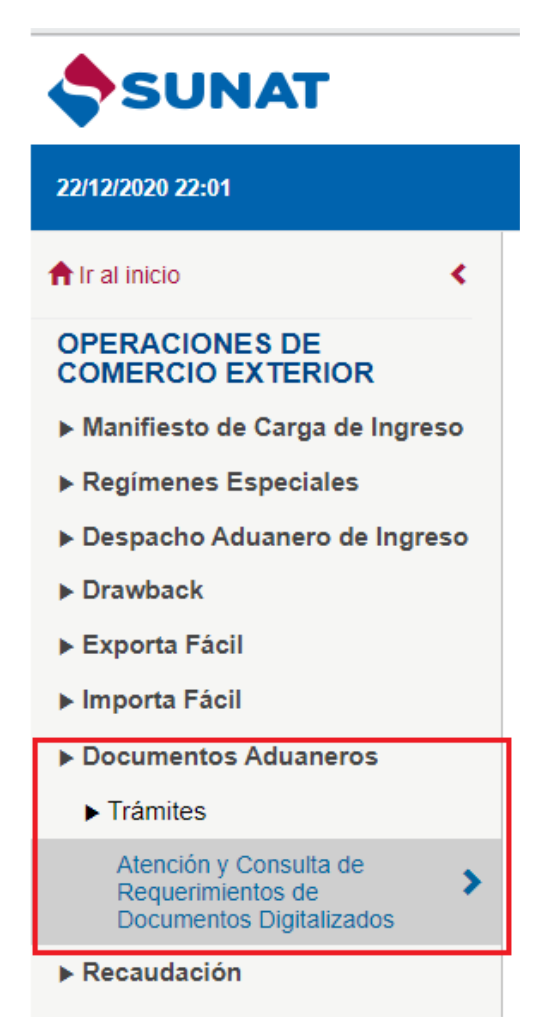

Se asigna clic en la opción "Atención y Consulta de Requerimientos de Documentos Digitalizados" y se muestra la siguiente ventana:

| metros Búsqueda              |               |   |                                    |       |        |            |   |
|------------------------------|---------------|---|------------------------------------|-------|--------|------------|---|
| Conculta Ecocoffica          |               |   |                                    |       |        |            |   |
| Número del                   |               |   |                                    |       |        |            |   |
| Requerimiento:               |               |   |                                    |       |        |            |   |
| Por documento                | Aduana        |   | Año Régimen / Pro                  | oceso | Número | Tipo / Vía |   |
| asociado:                    | TODOS         | ~ | TODOS V TODOS                      | ~     |        | TODOS      | ~ |
| Consulta Avanzada.           |               |   |                                    |       |        |            |   |
| Proceso Origen:              | TODOS         | ~ | Tipo Subproceso:                   | TODOS |        | ~          |   |
| Estado del<br>Requerimiento: | 01 - GENERADO | ~ | Tipo Requerimiento /<br>Solicitud: |       |        | ~          |   |
| Fecha Requerimiento:         | 22/11/2020    |   | 22/12/2020                         |       |        |            |   |

\* El Operador seleccionará los filtros de búsqueda para consultar los requerimientos de documentos digitalizados que le son remitidos.

\* Por defecto, se mostrará seleccionado los filtros de búsqueda por el estado "**Generado**" y en un rango de fecha de 1 mes.

A continuación, como ejemplo se consulta por el número del requerimiento:

| Número del<br>Requerimiento:                                          | 0000001395     |        |                                                        |             |            |
|-----------------------------------------------------------------------|----------------|--------|--------------------------------------------------------|-------------|------------|
| Por documento                                                         | Aduana         |        | Año Régimen / Pro                                      | ceso Número | Tipo / Vía |
| asociado:                                                             | TODOS          | ~      | TODOS Y TODOS                                          | ~           | TODOS 🗸    |
| Consulta Avanzada:                                                    | 10503          |        |                                                        |             |            |
| Consulta Avanzada:<br>Proceso Origen:                                 | TODOS          | •      | Tipo Subproceso:                                       | TODOS       | ~          |
| Consulta Avanzada:<br>Proceso Origen:<br>Estado del<br>Requerimiento: | TODOS<br>TODOS | •<br>• | Tipo Subproceso:<br>Tipo Requerimiento /<br>Solicitud: | TODOS       | ~          |

## Se muestra el siguiente resultado:

| Resultados de la             | Búsqueda                   |                                                          |                                 |                                               |                        |                            |                        |                        |                                      |                                  |
|------------------------------|----------------------------|----------------------------------------------------------|---------------------------------|-----------------------------------------------|------------------------|----------------------------|------------------------|------------------------|--------------------------------------|----------------------------------|
| Requerimiento /<br>Solicitud | Generado Por 🍦             | Proceso de Origen 🛛 🍦                                    | Subproceso 🔶                    | Tipo Requerimiento /<br>Solicitud             | Documento Asociado 🛛 🔶 | Estado del Requerimiento 🝦 | Fecha<br>Generación    | Fecha de<br>Atención ♥ | Fecha de <sub>▲</sub><br>Vencimiento | Tiempo de<br>Respuesta de<br>OCE |
| 0000001395                   | ADMINISTRACION<br>ADUANERA | EXPORTACION TEMPORAL<br>PARA PERFECCIONAMIENTO<br>PASIVO | NUMERACIÓN DE<br>LA DECLARACIÓN | DOCUMENTOS QUE<br>SUSTENTAN LA<br>DECLARACION | 235-2020-52-000002     | GENERADO                   | 13/10/2020<br>17:21:44 | -                      | -                                    | -                                |
| Mostrando registro           | s del 1 al 1 de un to      | tal de 1 registros                                       |                                 |                                               |                        |                            |                        | < Anterio              | r 1                                  | Siguiente >                      |

\* Los Requerimientos en estado "Generado", son los requerimientos pendientes de atención.

Luego, se asigna clic en el <u>link</u> del número de requerimiento y se muestra el siguiente detalle del requerimiento:

|                                                                                                    | incitude .                                                                       |                                                    |                                                            |                                                                           |
|----------------------------------------------------------------------------------------------------|----------------------------------------------------------------------------------|----------------------------------------------------|------------------------------------------------------------|---------------------------------------------------------------------------|
| Proceso Origen:                                                                                                    | EXPORTACION TEMPO                                                                | ORAL PARA PERFECCIONAMIENTO                        | Fecha del Requerimiento:                                   | 13/10/2020 17:21:44                                                       |
| Subproceso:                                                                                                    | NUMERACIÓN DE LA E                                                               | DECLARACIÓN                                        | Fecha de Vencimiento:                                      |                                                                           |
| Tipo de Requerimiento:                                                                                                    | DOCUMENTOS QUE S                                                                 | USTENTAN LA DECLARACION                            | Estado del Requerimiento:                                  | GENERADO                                                                  |
| Documento Asociado:                                                                                                    | 235-2020-52-000002                                                               |                                                    |                                                            |                                                                           |
| Fundamento de Hecho:                                                                                                    | Digitalizar documentos (                                                         | que sustentan la declaración aduanera              |                                                            |                                                                           |
| Atención del OCE - Sustento                                                                                                    |                                                                                  |                                                    |                                                            |                                                                           |
| Sustanta                                                                                                    |                                                                                  |                                                    |                                                            |                                                                           |
| sustento.                                                                                                    |                                                                                  |                                                    |                                                            |                                                                           |
|                                                                                                    |                                                                                  |                                                    |                                                            |                                                                           |
|                                                                                                    |                                                                                  |                                                    |                                                            |                                                                           |
| Obligatoriedad: DEBE ADJ                                                                                                    | JNTAR TODOS LOS DOCU                                                             | MENTOS SOLICITADOS                                 |                                                            |                                                                           |
| Obligatoriedad: DEBE ADJU<br>Se listan los documento                                                                                                    | JNTAR TODOS LOS DOCU                                                             | MENTOS SOLICITADOS                                 |                                                            |                                                                           |
| Obligatoriedad: DEBE ADJU<br>Se listan los documento<br>el ejemplo se muestra 2                                                                                                    | UNTAR TODOS LOS DOCU<br>os que se solicita adjunt<br>2 tipos de documentos:      | MENTOS SOLICITADOS<br>e; para<br>Agrega            | Ir Archivo                                                 |                                                                           |
| Obligatoriedad: DEBE ADJU<br>Se listan los documento<br>el ejemplo se muestra 2                                                                                                    | UNTAR TODOS LOS DOCU<br>os que se solicita adjunt<br>2 tipos de documentos:      | MENTOS SOLICITADOS<br>e; para<br>Agrega            | ir Archivo                                                 | Buscar:                                                                   |
| Obligatoriedad: DEBE ADJU<br>Se listan los documento<br>el ejemplo se muestra 7<br>Tipo de Documento                                                                                                    | UNTAR TODOS LOS DOCU<br>Is que se solicita adjunt<br>2 tipos de documentos:      | MENTOS SOLICITADOS<br>e; para<br>Agrega            | IF Archivo<br>Cantidad de Archivos                         | Buscar:<br>Archivos                                                       |
| Dobligatoriedad: DEBE ADJU<br>Se listan los documento<br>el ejemplo se muestra 2<br>Tipo de Documento<br>DOCUMENTO DE TRANSPORTE                                                                                                  | UNTAR TODOS LOS DOCU<br>os que se solicita adjunt<br>2 tipos de documentos:<br>ש | MENTOS SOLICITADOS<br>e; para<br>Agrega            | Ir Archivo<br>Cantidad de Archivos<br>0 (0 KB)             | Buscar:<br>Archivos<br>Ver Archivos                                       |
| Dobligatoriedad: DEBE ADJU<br>Se listan los documento<br>el ejemplo se muestra 2<br>Tipo de Documento<br>DOCUMENTO DE TRANSPORTE<br>DOCUMENTO QUE ACREDITA LA FI<br>JURADA DE POSESION DE LA MEL                                  | UNTAR TODOS LOS DOCU<br>os que se solicita adjunt<br>2 tipos de documentos:      | MENTOS SOLICITADOS  e; para  Agrega  Observaciones | Ir Archivo<br>Cantidad de Archivos<br>0 (0 KB)<br>0 (0 KB) | Buscar:<br>Archivos<br>Ver Archivos<br>Ver Archivos                       |
| Dobligatoriedad: DEBE ADJU<br>Se listan los documento<br>el ejemplo se muestra 2<br>Tipo de Documento<br>DOCUMENTO DE TRANSPORTE<br>DOCUMENTO QUE ACREDITA LA F<br>JURADA DE POSESION DE LA MEI<br>MOStrando registros del 1 al 2 | UNTAR TODOS LOS DOCU<br>os que se solicita adjunt<br>2 tipos de documentos:      | MENTOS SOLICITADOS e; para  Observaciones          | Ir Archivo<br>Cantidad de Archivos<br>0 (0 KB)<br>0 (0 KB) | Buscar:     Archivos       Ver Archivos     Ver Archivos       < Anterior |

A continuación, se asigna clic en el botón "**Agregar Archivo**", se muestra la siguiente ventana donde se seleccionar el tipo de documento y se adjunta el archivo digitalizado:

| atos del Archivo          |                                    |  |
|---------------------------|------------------------------------|--|
| Tipo Documento (*):       | DOCUMENTO DE TRANSPORTE            |  |
| Archivo (*):              | Seleccionar archivo DOC_TRANSP.TIF |  |
| Observaciones:            |                                    |  |
| Los campos marcados con a | asterisco (*) son obligatorios     |  |
|                           | Acentar Cancelar                   |  |

En seguida, al asignar clic en botón "**Aceptar**", el sistema validará que el formato del archivo digitalizado sea en formato **PDF / JPG**, si el formato es distinto mostrará el siguiente mensaje:

| Mensaje ×                                                                                |
|------------------------------------------------------------------------------------------|
| Archivo DOC_TRANSP.TIF no permitido, solo se puede adjuntar documentos del tipo PDF, JPG |
| Aceptar                                                                                  |

Luego, de adjuntar los documentos digitalizados se actualiza la lista con el indicador de documentos agregados, como se muestra a continuación:

| ustento:                                                                              | MENTOS SOLICITADOS | Se pueden adjuntar más de 1 documento<br>digitalizado por cada "Tipo de Document<br>Se actualizará la lista con la cantidad de<br>documentos agregados: | )<br>0".             |
|---------------------------------------------------------------------------------------|--------------------|----------------------------------------------------------------------------------------------------|----------------------|
| ipo de Documento                                                                      | Observaciones      | Cantidad de Archivos                                                                                                    | Archivos             |
| OCUMENTO DE TRANSPORTE                                                                |                    | 2 (88 KB)                                                                                                    | Ver Archivos         |
| OCUMENTO QUE ACREDITA LA PROPIEDAD O DECLARACION<br>URADA DE POSESION DE LA MERCANCIA |                    | 0 (0 KB)                                                                                                    | Ver Archivos         |
| ostrando registros del 1 al 2 de un total de 2 registros                              |                    |                                                                                                    | Anterior 1 Siguiente |
| I tamaño máximo permitido por el total de documentos                                  | es 10 MB           | TOTAL 0.88 MB                                                                                                    |                      |

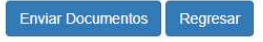

En seguida, se asigna clic en botón "**Enviar Documentos**", el sistema validará que se haya adjuntado por lo menos 1 documento digitalizado por cada tipo de documento solicitado, caso contrario mostrará el siguiente mensaje sin permitir enviar:

| Listado de Resultados                                                                                                    | ×   |
|----------------------------------------------------------------------------------------------------|-----|
| Descripción Es obligatorio que adjunte al menos 01 documento del tipo 112 - DOCUMENTO QUE ACREDITA LA PROPIEDAD O DECLARACION JURADA DE POSESION DE LA MERCANCIA |     |
| Mostrando registros del 1 al 1 de un total de 1 registros<br>< Anterior 1 Siguiente >                                                                            |     |
| Acep                                                                                                    | tar |

Si es conforme, se envía el requerimiento y se muestra el siguiente mensaje de conformidad:

| Mensaje                                                                                                    |  |
|----------------------------------------------------------------------------------------------------|--|
| El envío de los documentos digitalizados para el requerimiento [0000001395] ha sido<br>atendido satisfactoriamente. |  |
| Aceptar                                                                                                    |  |

Finalmente, al consultar nuevamente el requerimiento se mostrará con el estado actualizado "Atendido" como se muestra a continuación:

| Resultados de la Búsqueda      |                            |                                                          |                                 |                                               |                        |                            |                        |                     |  |  |  |
|--------------------------------|----------------------------|----------------------------------------------------------|---------------------------------|-----------------------------------------------|------------------------|----------------------------|------------------------|---------------------|--|--|--|
| Requerimiento / 🛦<br>Solicitud | Generado Por 🍦             | Proceso de Origen 👙                                      | Subproceso 🖨                    | Tipo Requerimiento/<br>Solicitud              | Documento Asociado 🛭 🌲 | Estado del Requerimiento 🖨 | Fecha<br>Generación    | Fecha d<br>Atenció  |  |  |  |
| 0000001395                     | ADMINISTRACION<br>ADUANERA | EXPORTACION TEMPORAL<br>PARA PERFECCIONAMIENTO<br>PASIVO | NUMERACIÓN DE<br>LA DECLARACIÓN | DOCUMENTOS QUE<br>SUSTENTAN LA<br>DECLARACION | 235-2020-52-000002     | ATENDIDO                   | 13/10/2020<br>17:21:44 | 22/12/20<br>22:52:4 |  |  |  |